## **Creating a Parent Email Address List For Your Class**

- 1. Click on Gradebook → Setup → Progress Reports → Available Email Lists
- 2. At the top-middle, select the class for which you want to create the list:

## User Email Lists

534/1 - Calc AB, ABC, Per. 5B (FY)

- 3. At the bottom-left, enter your Email List Name: Email List Name: AP Calculus AB 2011-2012
- Check the box for "LR" (Legal Residence) contacts and click the "Add Email List" button

```
Include these email addresses: Counselors Case Managers Vice Principals S04 Coord. LR Contacts Gradebook Email
```

- 5. Click on the "View" icon for your list

  List Name
  Counselors
  Case Managers
  Vice Principals
  504 Coordinator
  LR Contacts
  GB Email Address
  View

  AP Calculus AB 2011-2012
  Image: Counselors
  Image: Counselors
  Image: Counselors
  Image: Counselors
  Image: Counselors
  Image: Counselors
  Image: Counselors
  Image: Counselors
  Image: Counselors
  Image: Counselors
  Image: Counselors
  Image: Counselors
  Image: Counselors
  Image: Counselors
  Image: Counselors
  Image: Counselors
  Image: Counselors
  Image: Counselors
  Image: Counselors
  Image: Counselors
  Image: Counselors
  Image: Counselors
  Image: Counselors
  Image: Counselors
  Image: Counselors
  Image: Counselors
  Image: Counselors
  Image: Counselors
  Image: Counselors
  Image: Counselors
  Image: Counselors
  Image: Counselors
  Image: Counselors
  Image: Counselors
  Image: Counselors
  Image: Counselors
  Image: Counselors
  Image: Counselors
  Image: Counselors
  Image: Counselors
  Image: Counselors
  Image: Counselors
  Image: Counselors
  Image: Counselors
  Image: Counselors
  Image: Counselors
  Image: Counselors
  Image: Counselors
  Ima
- 6. Select All contacts by checking the checkbox in the header row, just to the left of "Contact Type"

| ID     | Student Name              |            |          | Contact Type | Contact Name    | Email                 |          |
|--------|---------------------------|------------|----------|--------------|-----------------|-----------------------|----------|
| 120014 | Patel, Arpan              | <u>3</u> 2 | V        | LR - FCell   | Bhanu Patel     | bhanu822@yahoo.com    |          |
| 120644 | McGee, Connor             | B. 3       | V        | LR - MCell   | Julia McGee     | wn_inc@hotmail.com    | 0        |
| 120154 | <u>Chiusolo, Daniella</u> | 🗟 2        | <b>V</b> | LR - MCell   | JoAnn Chiusolo  | jccdrc@aol.com        | 0        |
| 121025 | Smythe, Frin              | Bà 🤉       |          | LR - MCell   | Patricia Smythe | t.smvthe2@verizon.net | <b>n</b> |

- 7. In the bottom-left, click on Generate an email line based on selected emails
- 8. A box will appear with all of the email addresses of the parents. Use your mouse to highlight the entire block of addresses and Control-C to copy

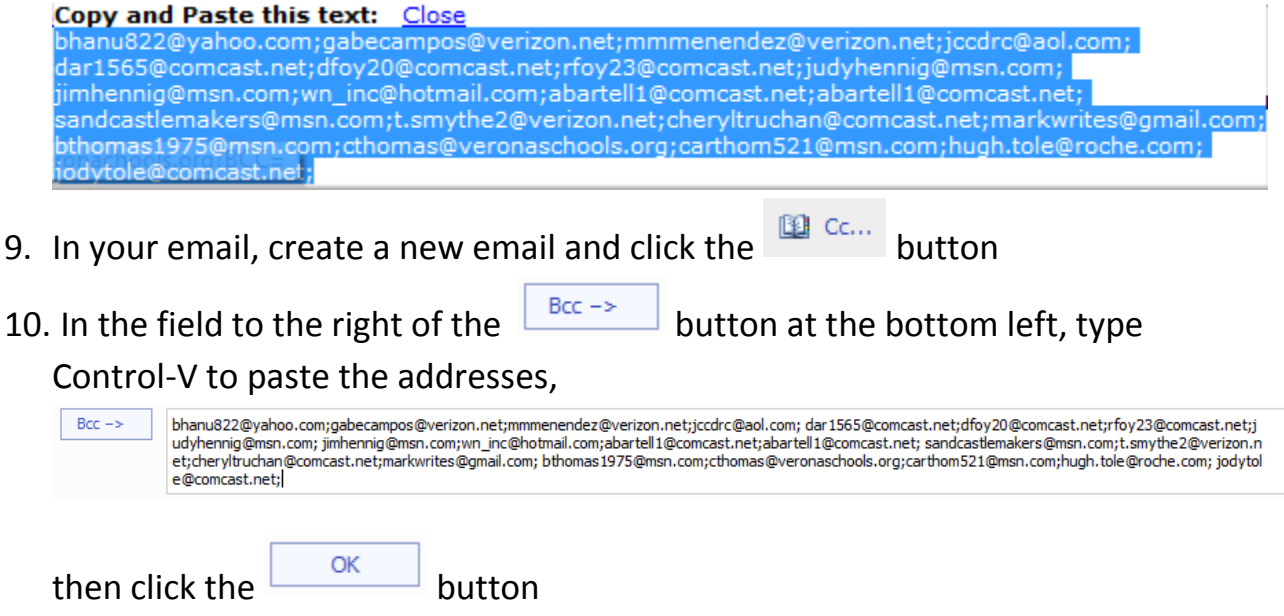